## **New Company Options Screen**

This enhancement is a long needed feature. The *Company Options* screen has been redesigned from the random placement of Preferences, to a logical layout filtered by category.

## How it works:

- 1. Launch Software for Hardware.
- 2. From the Logo screen click File.
- 3. Choose *Optional Settings*.
- 4. Select *Company*.
- 5. The new Company Options screen appears.

| Round Inventory       Selling Prices to the Nearest \$.25 if the Price is Greater than or Equal to:       10.00         Round Inventory       Selling Prices to the Nearest \$.50 if the Price is Greater than or Equal to:       10.00         Round Category       Prices to the Nearest \$.50 if the Price is Greater than or Equal to:       10.00         Round Category       Prices to the Nearest \$.50 if the Price is Greater than or Equal to:       10.00         Round Category       Prices to the Nearest \$.50 if the Price is Greater than or Equal to:       10.00         Chance Orders/Packing Slips/Preps       Accounting Software       Image: Software         V       Oh ON Automatically Create Change Order       Enable Contract-ERP       Image: Software         V       Automatically Add Preps to Prep Master       Image: Software       Image: Software         Discount/Labor/Markup Percent       00       V Apply Markup to On-bound Freight       Vectorustral_abor         Contract Job Default Markup Percent       00       V Apply Markup to In-bound Freight       Vectorustral_abor         Sales Order Default Markup Percent       00       V Apply Markup to In-bound Freight       Vectorustral_abor         Sales Order Meno Reter Per Hour       7500       Reame the Word "Labor" into Labor       Suppress Mostrage for Material Category, Set Default to:         Instalation Labor Rete Per Hour       750       Use 1                                                                                                    |
|----------------------------------------------------------------------------------------------------|
| Round Inventory Selling Prices to the Nearest S.26 if the Price is Greater than or Equal to:       100         Round Inventory Selling Prices to the Nearest S.50 if the Price is Greater than or Equal to:       10.00         Round Category Prices in Contract Job Quote Report to the Highest \$ Shown to the Right:       1.00         Chance Orders/Packing Silps/Preps       Accounting Software       Tables         Do NOT Automatically Create Change Order       I caad Non-Stock into Accounting Software       Do NOT Automatically Create Non-Stock Items         V Only Put on Packing List if Material is Received       Load Non-Stock into Accounting Software       Disable Popup Message Adding to Master Tables         Discount/Labor/Markup Percent       100       V Apply Markup to Out-bound Freight       Save Sales Order When Pressing ENTER KEY in Date Shipped         Sales Order Minimum Markup Percent       100       V Apply Markup to Out-bound Freight       Save Sales Order When Pressing ENTER KEY in Date Shipped         Sales Order Minimum Markup Percent       00       V Apply Markup to Preight       Save Sales Order When Pressing ENTER KEY in Date Shipped         Sales Order Minimum Markup Percent       00       V apply Markup to no-bound Freight       Suppress Door/Frame Catalog Update Messages         Reseller Discount Percent       1000       Rename the Word "Labor" into Labor       Suppress Message for Matrial Catagory, Set Default to:         Installation Labor Rate Per Hour       7                                                                                                    |
| Round Inventory Selling Prices to the Nearest \$.50 if the Price is Greater than or Equal to:       10.00         Round Category Prices in Contract Job Quote Report to the Highet \$ Shown to the Right:       1.00         Change Orders/Packing Slips/Preps       Accounting Software       Tables         Do NOT Automatically Create Change Order       ✓ Enable Contract/ERP       Do NOT Automatically Create Non-Stock Items       ✓ Disable Popup Message Adding to Master Tables         ✓ Automatically Add Preps to Prep Master         ✓ Disable Porcent       ✓ Do NOT Automatically Create Non-Stock Items         Discount/Labor/Markup Percent       0.00       ✓ Apply Markup to Out-bound Freight       ✓ Save Sales Order When Pressing ENTER KEY in Date Shipped         Sales Order Minimum Markup Percent       00       ✓ Apply Markup to In-bound Freight       ✓ Enable Job Detail       ✓ Save Sales Order Tables         Sales Order Minimum Markup Percent       10.00       ✓ Tax Out-bound Freight       ✓ Enable Job Detail       ✓ Save Sales Order Item Contract Jobs and Sales Orders         Sales Order Minimum Markup Percent       10.00       ✓ Do NOT Include Tax on Contract Jobs       ✓ Enable Job Detail       ✓ Save Sales Orders         Sales Order Minimum Markup Percent       10.00       ✓ Rename the Word "Labor" into Labor       ✓ Save Sales Orders       ✓ Save Sales Orders         Virget Contract Invoice #       68       ✓ Use of Tint Door/Frame S                                                                                                    |
| Round Category Prices in Contract Job Quote Report to the Highest \$ Shown to the Right:       1.00         Change Orders/Packing Silps/Preps       Accounting Software       Tables         Do NOT Automatically Create Change Order       ✓ Enable ContractERP       Do NOT Automatically Create Non-Stock Items         ✓ Only Put on Packing List if Material is Received       Load Non-Stock into Accounting Software       ✓ Disable Popup Message Adding to Master Tables         ✓ Automatically Add Preps to Prep Master        Freight/Tax/Discounts/Labor       ✓ Functionality         Contract Job Default Markup Percent       00       ✓ Apply Markup to Out-bound Freight       ✓ Save Sales Order When Pressing ENTER KEY in Date Shipped         Contract Job Minimum Markup Percent       00       ✓ Apply Markup to In-bound Freight       ✓ Require Contact Info for Contract Jobs and Sales Orders         Sales Order Minimum Markup Percent       00       ✓ Tax Out-bound Freight       ✓ Require Contact Info for Contract Jobs and Sales Orders         Sales Order Minimum Markup Percent       00       ✓ Round Sales Tax on Contract Jobs       ✓ Suppress Message for Material Category, Set Default to:         Installation Labor Rate Per Hour       75.00       Rename the Word "Labor" into Labor       ✓ Yes No Cancel         Numbering Sequencing           Yes No Cancel         Current Hvoice #       68                                                                                                    |
| Change Orders/Packing Slips/Preps       Accounting Software       Iables         Do NOT Automatically Create Change Order       Icad Non-Stock into Accounting Software       Do NOT Automatically Create Non-Stock Items         V Only Put on Packing List if Material is Received       Load Non-Stock into Accounting Software       Do NOT Automatically Create Non-Stock Items         V Automatically Add Preps to Prep Master       Freight/Tax/Discounts/Labor       Functionality         Contract Job Default Markup Percent       00       In Abued Tray         Contract Job Minimum Markup Percent       00       In Abued Tray         Sales Order Default Markup Percent       00       In Abued Tray         Sales Order Minimum Markup Percent       00       In Abued Tray         Sales Order Minimum Markup Percent       00       In Abued Tray         Sales Order Minimum Markup Percent       00       In Abued Tray         Sales Order Minimum Markup Percent       00       In Abued Tray or Freight       Require Contract Jobs and Sales Orders         Installation Labor Rate Per Hour       75.00       Rename the Word "Labor" into Labor       Suppress Message for Material Category, Set Default to:                                                                                                    |
| Image: Do NOT Automatically Create Change Order       Image: Do NOT Automatically Create Non-Stock Items         Image: Do NOT Automatically Create Change Order       Image: Do NOT Automatically Create Non-Stock Items         Image: Discount/Labor/Markup Percent       Load Non-Stock into Accounting Software       Image: Do NOT Automatically Create Non-Stock Items         Discount/Labor/Markup Percent       Image: Do NOT Automatically Create Non-Stock Items       Image: Do NOT Automatically Create Non-Stock Items         Discount/Labor/Markup Percent       Image: Do NOT Automatically Create Non-Stock Items       Image: Do NOT Automatically Create Non-Stock Items         Contract Job Default Markup Percent       Image: Do NOT Automatically Create Non-Stock Items       Image: Do NOT Automatically Create Non-Stock Items         Sales Order Minimum Markup Percent       Image: Do NOT Include Tax or Freight       Image: Sales Order When Pressing ENTER KEY in Date Shipped         Sales Order Percent       Image: Do NOT Include Tax or Freight on Profitability Reports       Image: Suppress Nessage for Material Category, Set Default to:         Sales Order Rate Per Hour       75.00       Rename the Word "Labor" Into Labor       Image: Do NOT Percent         Numbering Sequencing       Printing Options       Image: Do NOT Percent       Image: Do NOT Percent         Current Invoice #       68       Image: Do NOT Percent       Image: Do NOT Percent       Image: Do NOT Percent         Current Invoice # </td                                                                                                    |
| V Only Put on Packing List if Material is Received <ul> <li>Load Non-Stock into Accounting Software</li> <li>Discount/Labor/Markup Percent</li> <li>Contract Job Default Markup Percent</li> <li>00</li> <li>✓ Apply Markup to Out-bound Freight</li> <li>✓ Save Sales Order When Pressing ENTER KEY in Date Shipped</li> <li>✓ Enable Job Default</li> <li>Sales Order Default Markup Percent</li> <li>00</li> <li>✓ Apply Markup to In-bound Freight</li> <li>✓ Tax Out-bound Freight</li> <li>✓ Tax Out-bound Freight</li> <li>✓ Tax Out-bound Freight</li> <li>✓ Do NOT Include Tax or Freight on Profitability Reports</li> <li>✓ Suppress Message for Material Category, Set Default to:                  <ul> <li>Y es</li> <li>No</li> <li>Cancel</li> <li>Y es</li> <li>No</li> <li>Cancel</li> <li>Y es</li> <li>No</li> <li>Cancel</li> <li>Y es</li> <li>No</li> <li>Cancel</li> <li>Y es</li> <li>No</li> <li>Cancel</li> <li>Y es</li> <li>No</li> <li>Cancel</li> <li>Y es</li> <li>No</li> <li>Cancel</li> <li>Y es</li> <li>No</li> <li>Cancel</li> <li>Y es</li> <li>No</li> <li>Cancel</li> <li>Y es</li> <li>No</li> <li>Cancel</li> <li>Y es</li> <li>No</li></ul></li></ul>                                                                                                    |
| ✓ Automatically Add Preps to Prep Master         Discount/Labor/Markup Percent         00         Contract Job Default Markup Percent         00         ✓ Apply Markup to Out-bound Freight         Sales Order Default Markup Percent         00         ✓ Do NOT Include Tax or Freight on Profitability Reports         Reseller Discount Percent         10:00         Reseller Discount Percent         10:00         Rename the Word "Labor" into         Labor         Numbering Sequencing         Current Invoice #         68         Use 14" Paper to Print Door/Frame Mfr. Name on Sales Orders         Current RSA #         6         ✓ Make Company Logo Rectangular in Shape                                                                                                    |
| Discount/Labor/Markup Percent       Freight/Tax/Discounts/Labor       Functionality         Contract Job Default Markup Percent       40.00       Image: Apply Markup to Out-bound Freight       Image: Save Sales Order When Pressing ENTER KEY in Date Shipped         Sales Order Default Markup Percent       00       Image: Apply Markup to In-bound Freight       Image: Save Sales Order When Pressing ENTER KEY in Date Shipped         Sales Order Default Markup Percent       00       Image: Tax Out-bound Freight       Image: Save Sales Order When Pressing ENTER KEY in Date Shipped         Sales Order Default Markup Percent       00       Image: Tax Out-bound Freight       Image: Save Sales Order When Pressing ENTER KEY in Date Shipped         Sales Order Minimum Markup Percent       00       Image: Tax Out-bound Freight       Image: Save Sales Order When Pressing ENTER KEY in Date Shipped         Sales Order Minimum Markup Percent       00       Image: Tax Out-bound Freight       Image: Save Sales Order When Pressing ENTER KEY in Date Shipped         Installation Labor Rate Per Hour       75.00       Image: Rename the Word "Labor" into Labor       Image: Suppress Message for Material Category, Set Default to:         Numbering Sequencing       Printing Options       Image: Save Sales Orders       Image: Save Sales Orders         Current Nooice #       16       Image: Save Sales Orders       Image: Save Sales Orders       Image: Save Sales Save Sales Save Sales Save Sales <t< td=""></t<>                                                                                                    |
| Discount Labormarkup Percent       Freight is AU/Discount Scalabor       Functionality         Contract Job Default Markup Percent       40.00       Image: Apply Markup to Outbound Freight       Image: Apply Markup to Outbound Freight       Image: Apply Markup to Inbound Freight       Image: Apply Markup to Inbound Freight       Image: Apply Apply Markup to Inbound Freight       Image: Apply Apply Markup to Inbound Freight       Image: Apply Apply Apply to Inbound Freight       Image: Apply Apply Ap |
| Lottract Job Default Markup Percent       40.00       Image: Apply Markup to Unbound Freight       Image: Sales Order When Pressing ENTER RET in Date Shipped         Sales Order Default Markup Percent       00       Image: Tax Outbound Freight       Image: Tax Outbound Freight         Sales Order Minimum Markup Percent       00       Image: Tax Outbound Freight       Image: Tax Outbound Freight         Sales Order Minimum Markup Percent       00       Image: Tax Outbound Freight       Image: Tax Outbound Freight         Sales Order Minimum Markup Percent       00       Image: Tax Outbound Freight       Image: Tax Outbound Freight         Reseller Discount Percent       00       Image: Tax Outbound Freight       Image: Tax Outbound Freight       Image: Tax Outbound Freight         Numbering Sequencing       Rename the Word "Labor" into       Labor       Image: Tax Outbourd Frame Schedule         Current Invoice #       68       Image: Tax Outbourd Frame Schedule       Image: Tax Outbourd Frame Min: Name on Sales Orders         Current RGA #       6       Image: Tax Outbourd Frame Tax Outbourd Frame       Sales Order When Pressing ENTER RET In Date Shipped                                                                                                    |
| Lottract Job Minimum Warkup Percent       0.0       Image: Apply Markup to Freight       Image: Apply Markup to Freight         Sales Order Default Markup Percent       0.0       Image: Tax Out-bound Freight       Image: Require Contact Info for Contract Jobs and Sales Orders         Sales Order Minimum Markup Percent       0.0       Image: Tax Out-bound Freight       Image: Require Contact Info for Contract Jobs and Sales Orders         Reseller Discount Percent       0.0       Image: Rename the Word "Labor" into       Labor         Installation Labor Rate Per Hour       75:00       Rename the Word "Labor" into       Labor         Numbering Sequencing       Printing Options       Image: Name on Sales Orders         Current Invoice #       68       Image: Name on Sales Orders         Current RGA #       Make Company Logo Rectangular in Shape                                                                                                    |
| Sales Order Verdent Markup Percent       40.00       I tax Out-bound Freight       I tax Out-bound Freight       I tax Out-bound Freight         Sales Order Minimum Markup Percent       00       I tax Out-bound Freight       I tax Out-bound Freight<                                                                                                    |
| Sales Order Minimum Markup Percent       00       Include lax or Freight on Prottability Reports       Suppress Door/Frame Catalog Update Messages         Reseller Discount Percent       10 00       Rename the Word "Labor" into       Labor         Installation Labor Rate Per Hour       75 00       Rename the Word "Labor" into       Labor         Numbering Sequencing       Printing Options       Current Invoice #       66       Use 14" Paper to Print Door/Frame Schedule         Current RGA #       6       Make Company Logo Rectangular in Shape       Make Company Logo Rectangular in Shape                                                                                                    |
| Iteseller Discount Parcent       10.00       In Round Sales Tax on Contract Jobs         Installation Labor Rate Per Hour       75.00       Rename the Word "Labor" into       Labor         Numbering Sequencing       Printing Options         Current Invoice #       68       Use 14" Paper to Print Door/Frame Schedule         Current RGA #       6       Make Company Logo Rectangular in Shape                                                                                                    |
| Installation Labor Rate Per Hour     75.00     Rename the Word "Labor" into     Labor       Numbering Sequencing     Printing Options       Current Invoice #     68       Current PO #     14       Current RGA #     6       Printing Options                                                                                                    |
| Numbering Sequencing     Printing Options       Current Invoice #     68 <ul> <li>Use 14" Paper to Print Door/Frame Schedule</li> <li>Current PO #</li> <li>Id</li> <li>Do NOT Print Door/Frame Mfr. Name on Sales Orders</li> <li>Current RSA #</li> <li>F</li> <li>Make Company Logo Rectangular in Shape</li> </ul>                                                                                                    |
| Current Invoice #     68        F Use 14" Paper to Print Door/Frame Schedule        Current PO #     14        Do NOT Print Door/Frame Mfr. Name on Sales Orders        Current RGA #        6             ✓ Make Company Logo Rectangular in Shape                                                                                                    |
| Current PO #     14        F Do NOT Print Door/Frame Mfr. Name on Sales Orders        Current RGA #     6        Ø Make Company Logo Rectangular in Shape                                                                                                    |
| Current RGA # 6 Make Company Logo Rectangular in Shape                                                                                                    |
|                                                                                                    |
| Current Sales Order # 163 Vuppress Time Stamp for all Reports                                                                                                    |
| Current Sales Proposal # 74                                                                                                    |
|                                                                                                    |
|                                                                                                    |
|                                                                                                    |
|                                                                                                    |
|                                                                                                    |
|                                                                                                    |
| Save                                                                                                    |

- 6. The redesigned screen is now divided into the following categorical sections:
  - a. Rounding Options
  - b. Change Orders/Packing Slips/Preps
  - c. Accounting Software
  - d. Tables
  - *e. Discount/Labor/Markup* %
  - f. Freight/Tax/Discounts/Labor
  - g. Functionality
  - h. Numbering Sequencing

- i. Printing Options
- 7. If you have custom programs that require settings on this screen they will appear either under the *Printing Options* section, or, another section called *Misc*.